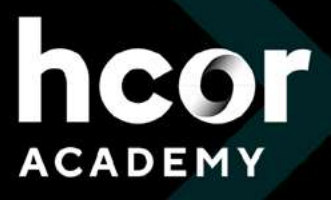

## ////// Tutorial Pré-teste PALS

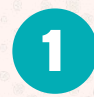

Acesse a plataforma da American Heart pelo endereço:

https://elearning.heart.org/course/1139

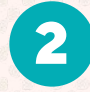

Insira a linguagem original da página: EN (Inglês padrão) e depois clique em "*Launch this course*":

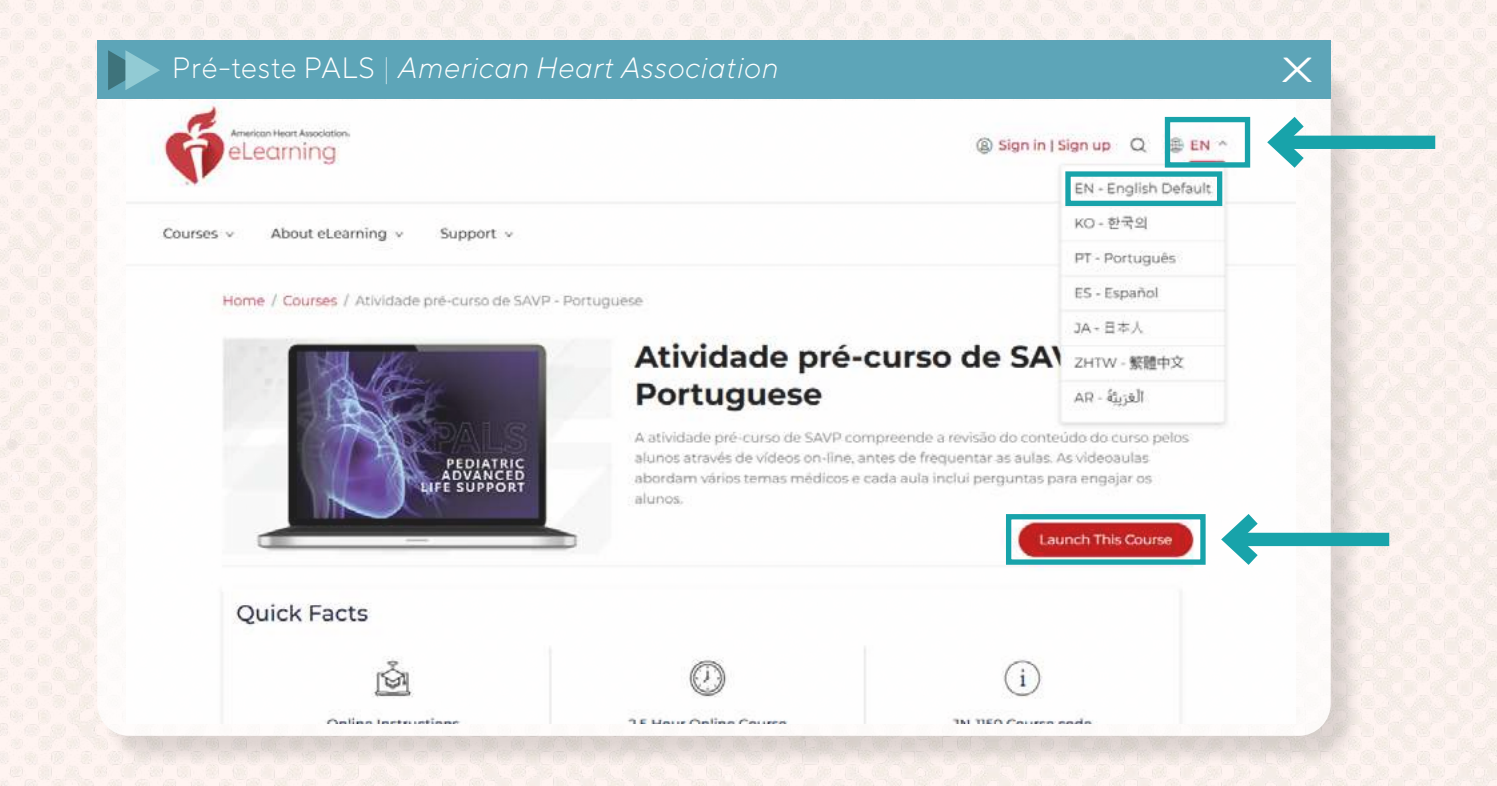

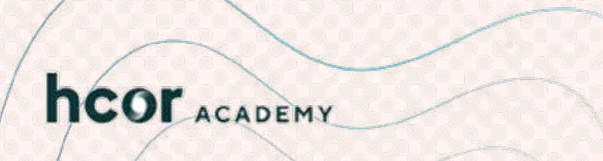

## ////// Tutorial Pré-teste PALS

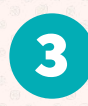

4

É necessário criar uma nova conta, clique em "**Create an account**" e preencha com os dados solicitados na página:

| Pré-teste PALS   Ar               | nerican Heart A      | ssociation       |                 |             |                     |   | $\times$ |
|-----------------------------------|----------------------|------------------|-----------------|-------------|---------------------|---|----------|
| American<br>Heart<br>Association. |                      |                  |                 |             | Get involved $\sim$ | Q |          |
| Sign Ir                           | or Create an Account |                  |                 |             |                     |   |          |
| * Indicat                         | es a required field  |                  |                 |             |                     |   |          |
| Sign b                            | n                    | Or sign in       | with your socia | I accounts: |                     |   |          |
| Userna                            | me / Email:          | G Google         | d Sign in v     | vith Apple  |                     |   |          |
| Passwc                            | rd:                  | 5 Microsoft      | D ORCID         | Y vahoo     |                     |   |          |
|                                   |                      | Show in Linkedin | f Login         | Twitter     |                     |   |          |
| Forgot                            | Password ?           |                  |                 |             |                     |   |          |
| One-Tir                           | ne Code To Login     |                  |                 |             |                     |   |          |
| Ren                               | nember me            |                  |                 |             |                     |   |          |
|                                   | Sign In              |                  |                 |             |                     |   |          |
| New                               | User?                |                  |                 |             |                     |   |          |
| Creat                             | te an account        |                  |                 |             |                     |   |          |
|                                   |                      |                  |                 |             |                     |   |          |

Escolha o computador com a opção Atividade pré-curso de SAVP -Portuguese e clique em "*View*":

|            | elearning                   |                  |          | ( <u>8</u> ) | νų  | ⊕ EN ∽     |
|------------|-----------------------------|------------------|----------|--------------|-----|------------|
| Courses ~  | About eLearning ~           | Support ~        |          |              | Get | Involved ~ |
| My Courses | My Account                  | My Certificates  |          |              |     |            |
| н          | Iome / My Courses           |                  |          |              |     |            |
| 1          | My Courses                  |                  |          |              |     |            |
|            | Recent Activity             |                  |          |              |     |            |
|            | Atividade pré<br>Portuguese | -curso de SAVP - |          |              |     |            |
|            | Not Started                 | View >           | <b>←</b> |              |     |            |
|            |                             |                  |          |              |     |            |
|            |                             |                  |          |              |     |            |

## ////// Tutorial Pré-teste PALS

5 Clique em "*Start*" para inciar o pré-teste:

| Attention: Please read the course description completely before starting                                                                                                    | the course. X                                                                                                    |
|----------------------------------------------------------------------------------------------------|----------------------------------------------------------------------------------------------------|
| Course Description                                                                                                    |                                                                                                    |
| Bem-Vindo à atividade pré-curso de SAVP. Uma vez aprovados na autoavalia<br>receberão acesso às videoaulas das atividades pré-curso. Todas as videoaulas<br>devem imprimir seus certificados de conclusão da autoavaliação pré-curso e<br>autoavaliação pré-curso ou atividade pré-curso para começar. | ição pré-curso com uma pontuação minima de 70%, os alunos<br>s devem ser revistas antes de entrar na sala de aula. Os alunos<br>e trazê-los para a aula. Clíque abaixo no botão INICIAR |
| Consulte las específicaciones técnicas de nuestro curso aquí.                                                                                                    |                                                                                                    |
| Topics                                                                                                    |                                                                                                    |
| Name                                                                                                    | Action                                                                                                    |
| Suporte Avançado de Vida em Pediatria Autoavaliação pré-Cu<br>Not Started                                                                                                    | urso Start                                                                                                    |
| Suporte Avançado de Vida em Pediatria Tarefa pré-curso<br>Not Started                                                                                                    | Start                                                                                                    |
| E Survey                                                                                                    | Complete Survey                                                                                                    |

Antes de iniciar, insira seu nome completo (sem abreviações) e clique em "*Enviar*":

| Pré-teste PALS   A        | merican Heart Association                                                                                                    | X             |
|---------------------------|----------------------------------------------------------------------------------------------------|---------------|
| Atividade pré-curso de SA | /P - Portuguese                                                                                                    | Exit Exercise |
| 9 Suporte Avançad         | A de Vide ent Pédants / Automatique De Caston In privation de la forma que densita que de la paragra no seu Rebativi de nota, inclusive de la paragra de la paragra de la paragr<br>de la paragra de la paragra de la paragra de la paragra de la paragra de la paragra de la paragra de la paragra de la paragra de la paragra de la paragra de la paragra de la paragra de la paragra de la paragra de la paragra de la para |               |
|                           | Environment         Automation           Automation         Automation           Automation         Automation           <                                                                                                    |               |

**Boa sorte!** 

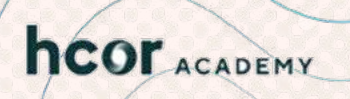

6